## MANUAL DE INSTRUÇÕES

### **FMB920**

**Rastreador Veicular** 

## **Getlak**

#### Introdução

Este manual lhe dará informações sobre como operar e configurar e manusear o rastreador assim como uma breve descrição das características do rastreador.

Nas instruções a seguir, assumimos que o usuário detém conhecimentos técnicos que o capacitam a manusear um equipamento eletrônico.

**IMPORTANTE:** Este guia em hipótese alguma substitui o manual do equipamento fornecido pelo fabricante, ele tem a função de fornecer um guia rápido de como usar o equipamento. Para informações mais técnicas favor consultar o manual do fabricante.

#### Boas práticas de manuseio

- Tenha cuidado ao abrir o equipamento pois algumas ferramentas usadas para isso podem danificar o circuito interno do rastreador.

- Após abrir o equipamento tenha extremo cuidado para não encostar em nenhum componente interno pois pode haver uma descarga eletroestática e causar um dano irreversível no equipamento.

- Ao fechar o rastreador observe o posicionamento dos encaixes, caso não esteja fechando corretamente experimente mudar a posição da peça para que ocorra o encaixe correto e evite danos no gabinete.

#### Descrição básica do rastreador

Abaixo será apresentado um resumo sobre alguns itens importantes para operação básica do equipamento.

#### Informações básicas sobre as tensões de operação

| DESCRIÇÃO                 | TENSÃO    | DURAÇÃO   |
|---------------------------|-----------|-----------|
| Tensão normal de operação | 10 ~ 30 V | llimitado |
| Tensão máxima de operação | < 70 V    | llimitado |
| Impulso máximo de tensão  | 90 V      | llimitado |

#### Informações básicas sobre os cabos do rastreador

| COR DO CABO | САВО  | DESCRIÇÃO                                        |
|-------------|-------|--------------------------------------------------|
|             | VCC   | Cabo de alimentação positivo de 10 ~ 30 V DC(+)  |
|             | GND   | Cabo de aterramento. DC(-)                       |
|             | DIN 1 | Entrada digital 1 genérica ou IGNIÇÃO            |
|             | AIN 1 | Entrada analógica 1, Tensão de operação 0 ~ 30 V |
|             | DOUT1 | Saída 1 digital, DC max 3,3A                     |

#### **Entendendo o rastreador**

O FMB920 é composto por um chicote fixo a placa do equipamento, uma bateria de Li-Polymer, um slot para inserção do chip, um slot para inserção de um cartão de memória, um cartão de memória de 128Mb que é usado para armazenar posições em memória e informações de log do rastreador e um módulo Bluetooth para configuração, diagnose do rastreador entre outros.

#### **Como abrir o rastreador**

O FMB920 possui um gabinete com quatro travas laterais sendo duas a direita e duas a esquerda, será necessário usar uma espátula pequena que será usada para levantar levemente as travas e abrir o gabinete, conforme imagens abaixo:

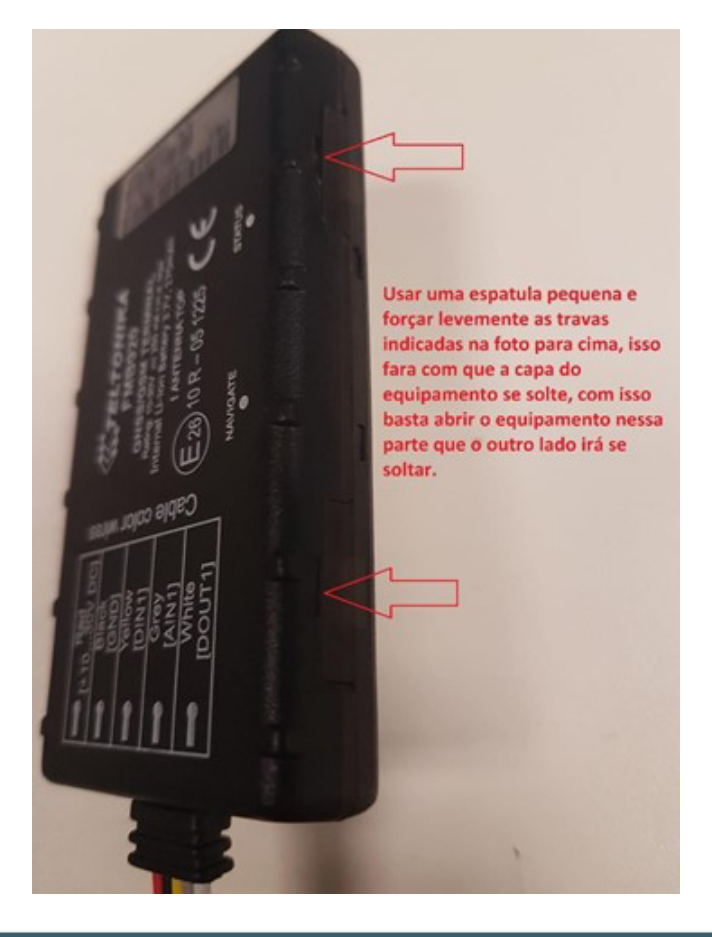

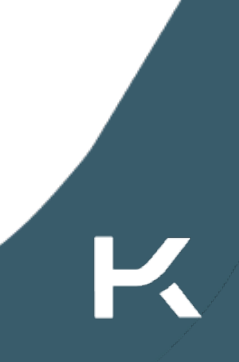

#### Identificando o rastreador

Nessa primeira imagem é possível identificar através das indicações das setas alguns itens importantes do rastreador, como os slots de cartão de memória e simcard e o plug de conexão do cabo de configuração.

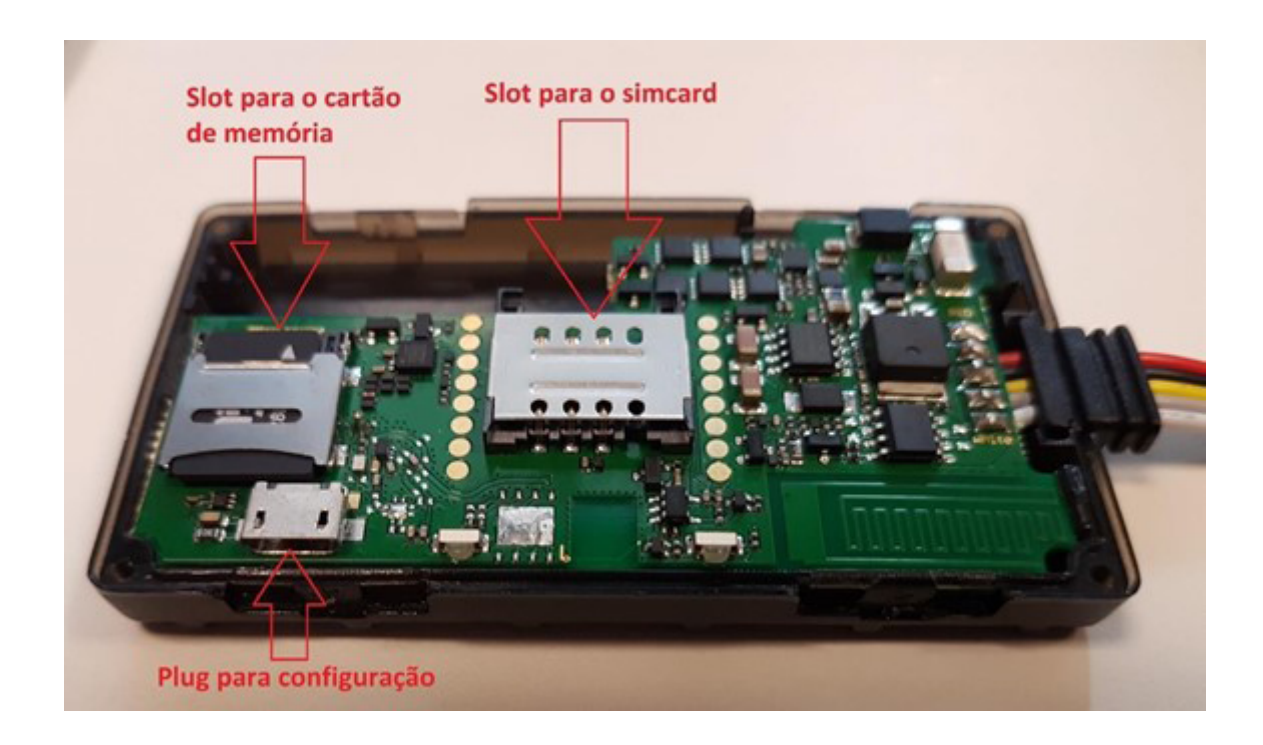

Abaixo é exibido o local onde o plug da bateria deve ser conectado.

**Atenção:** Os equipamentos sempre são enviados com o plug da bateria desconectados para evitar o descarregamento da bateria, com isso, sempre conecte o cabo.

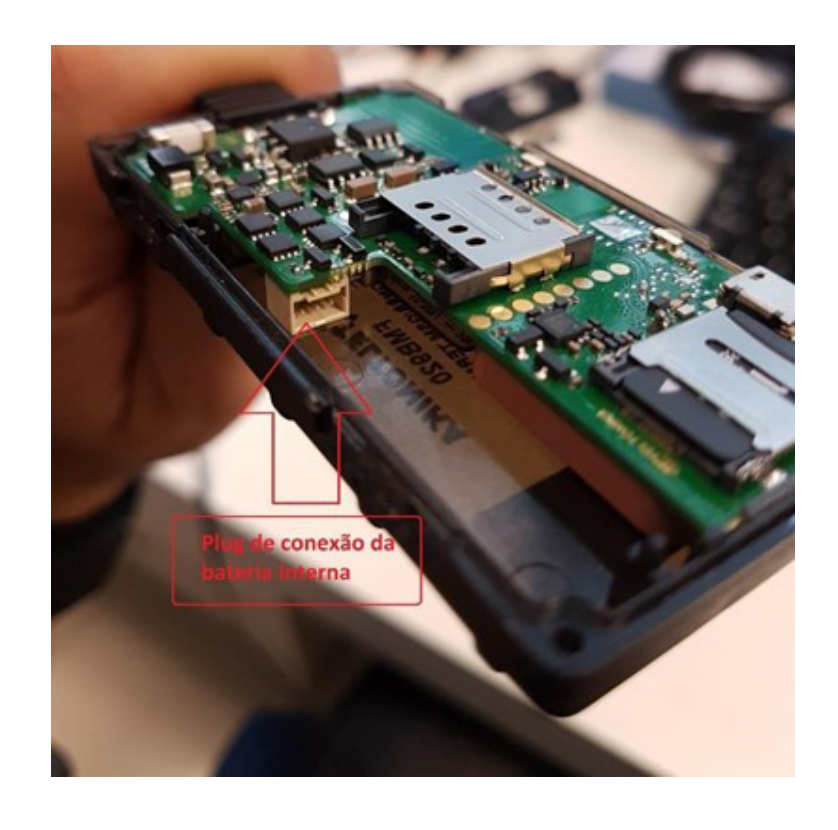

A imagem abaixo demonstra o equipamento com a bateria conectada e o posicionamento do cabo da bateria lateralmente encaixado para permitir que o equipamento possa ser fechado corretamente.

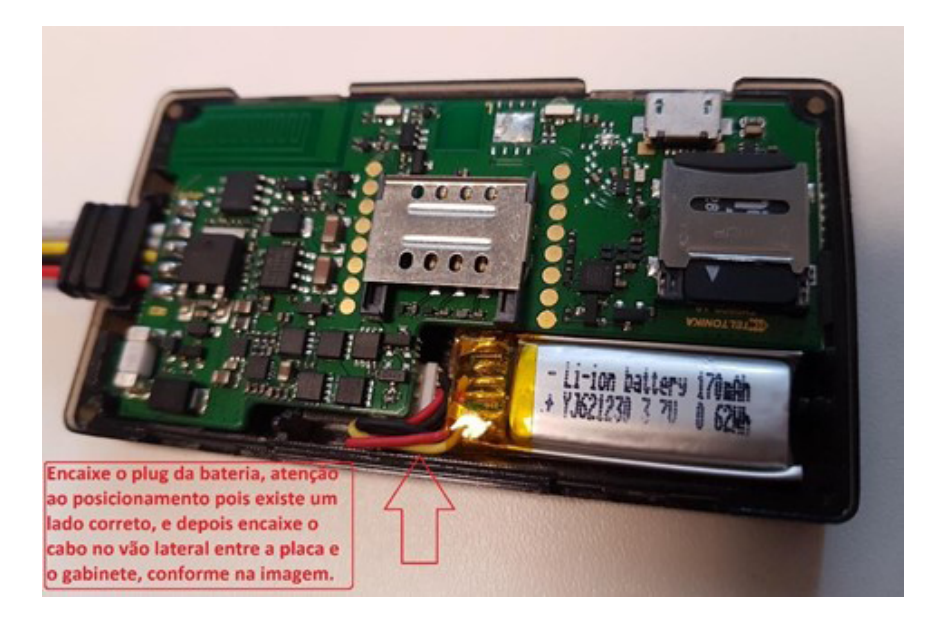

#### Fechando o rastreador

Para fechar o FMB920 basta pegar a peça que foi removida anteriormente posiciona-las precisamente em cima das travas laterais, e realizar uma leve pressão sobre cada uma das quatro travas laterais. ATENÇÃO: Caso a peça não encaixe precisamente, reposicionar a peça na posição contrária para que haja o perfeito fechamento do equipamento evitando danos na placa.

#### **Como configurar o rastreador**

A configuração do FMB920 depende da instalação dos drivers, do cabo de configuração e do software de configuração. Para isso é dado um detalhamento de cada um dos passos a serem executados abaixo.

#### O que preciso para configurar o rastreador

Para a configuração do rastreador é preciso fazer o download de alguns softwares que podem ser obtidos no site da Teltonika no link abaixo, ou especificamente nos links da sequência:

https://teltonika.lt/product/fmb920/#tab-downloads

Driver para configurar o rastreador (Link abaixo)

https://teltonika.lt/?media\_dl=5543

Download do software (Link abaixo)

https://teltonika.lt/?media\_dl=7290

#### Instalando o driver

Segue abaixo um passo a passo de como instalar o driver. Faça o download do arquivo e extraia o arquivo para instalação:

| 🔜    🛃 🔜 🗮 Dri                              | iver                |                         |                     |                |     |
|---------------------------------------------|---------------------|-------------------------|---------------------|----------------|-----|
| Arquivo Início                              | Compartilhar Exibir |                         |                     |                |     |
| $\leftrightarrow \rightarrow \neg \uparrow$ | > Este Computador > | Disco Local (D:) > Equi | pamento > Teltonika | > FMB920 > Dri | ver |
| Nome                                        | ^                   | Data de modificaç       | Tipo                | Tamanho        |     |
| E TeltonikaCOMD                             | river.zip           | 20/04/2018 20:28        | Arquivo ZIP do Wi   | 3.524 KB       |     |
| $\wedge$                                    |                     |                         |                     |                |     |
| U                                           |                     |                         |                     |                |     |
| Descompactar o an                           | rquivo              |                         |                     |                |     |
|                                             |                     |                         |                     |                |     |
|                                             |                     |                         |                     |                |     |
|                                             |                     |                         |                     |                |     |

Clique no arquivo extraído para iniciar a instalação.

|                          | <mark>.</mark> . ≠ I | Driver           |                                                                |   |
|--------------------------|----------------------|------------------|----------------------------------------------------------------|---|
| Arquivo                  | Início               | Compartilhar     | bir                                                            |   |
| $\leftarrow \rightarrow$ | ~ 个                  | 📙 > Este Computa | > Disco Local (D:) > Equipamento > Teltonika > FMB920 > Driver |   |
| Nome                     |                      | ^                | Data de modificaç Tipo Tamanho                                 | _ |
| 🖏 Telto                  | onikaCON             | MDriver.exe      | 07/02/2018 12:38 Aplicativo 3.547 KB                           |   |
| SE Terro                 | onikaCOr             | nunver.zip       | 20/04/2018 21:29 AIQUIVO ZIP do WI 3.324 KB                    | _ |
|                          |                      |                  |                                                                |   |

Após clicar no ícone acima a instalação do driver se iniciara e com isso basta seguir as indicações das setas para finalizar a instalação.

| ≪ Teltonika COM_Driver 1.12.50.0 Setup: Installati 🗕 🗌 🗙                                                               |                                                                                                    |
|----------------------------------------------------------------------------------------------------|----------------------------------------------------------------------------------------------------|
| Check the components you want to install and uncheck the components you don't want to install. Click Next to continue. |                                                                                                    |
| Select components to install: Teltonika COM Driver                                                                     |                                                                                                    |
| Space required: 3.6MB                                                                                                  |                                                                                                    |
| Cancel Nullsoft Install System v3.01 Next >                                                                            |                                                                                                    |
| $\mathbf{\hat{U}}$                                                                                                    | Teltonika COM_Driver 1.12.50.0 Setup: Installati                                                                           |
| L<br>Clicar em next                                                                                                    | Space required: 3.6M8<br>Space available: 394.9G8                                                                          |
|                                                                                                    | Cancel Nullsoft Install System v3.01 < Back Install                                                                        |
| Completed<br>Show details                                                                                              | 公<br>ひ<br>2                                                                                                    |
| Cancel Nullsoft Install System v3.01 < Back Close                                                                      | Clicar em install<br>Clicar em install<br>Se essa mensagem aparecer<br>significa que a instalação<br>ocorreu corretamente. |

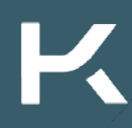

#### Verificando a instalação do driver

Após a instalação do driver, para verificação da instalação é preciso ligar o equipamento na fonte de alimentação e no computador, logo após é preciso ir até a janela de gerenciamento de dispositivos e verificar se os dispositivos indicados foram exibidos na lista de portas COM:

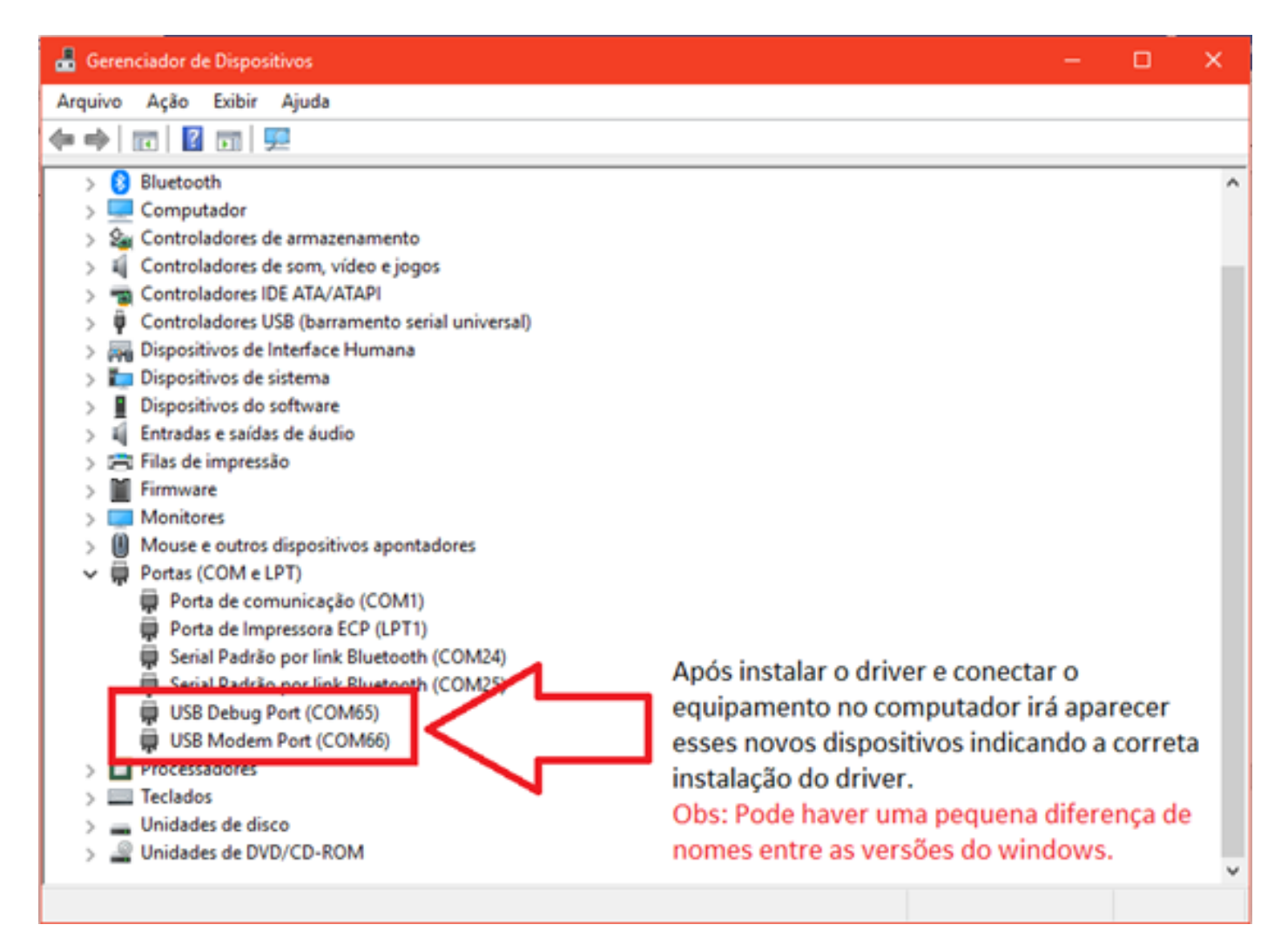

#### Cabo de configuração

Para a configuração do FMB920 será necessário um cabo micro-usb comum, muito semelhante aos cabos utilizados para os carregamentos de celulares androids. Conforme imagem abaixo.

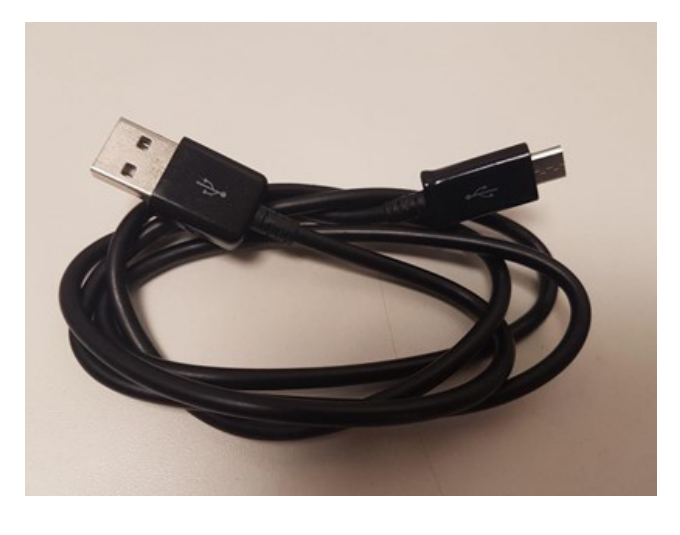

#### Ligando o equipamento para configuração

Depois de verificar todos os passos listados acima execute os passos abaixo para iniciar a configuração, caso já não tenham sido executados:

- 1) Colocar o simcard no lugar indicado.
- Ligar o equipamento em uma fonte 12 V DC, certifique que a ligação esteja correta, positivo da fonte conectado ao cabo Vermelho do equipamento e cabo negativo da fonte conectado ao cabo preto do equipamento.
- 3) Conecte cabo USB no equipamento.
- 4) Conecte o cabo USB no computador.
- 5) Abra o software de configuração.

#### Software de configuração

Após ter feito o download do software, no link indicado acima, é preciso descompactar o arquivo semelhantemente ao que foi feito com o driver e posteriormente navegar dentro da pasta extraída até encontrar o ícone indicado na imagem abaixo.

| 🔜    🛂 🔜 =    FMB.Ver.03.08.05.Rev.00 and co | onfigurator             |                     |            |              |
|----------------------------------------------|-------------------------|---------------------|------------|--------------|
| Arquivo Início Compartilhar Exibir           |                         |                     |            |              |
| ← → ~ ↑ 📙 > Este Computador >                | Disco Local (D:) > Equi | pamento > Teltonika | > FMB920 > | DocumentosV0 |
| Nome                                         | Data de modificaç       | Tipo                | Tamanho    |              |
| Configurations                               | 13/04/2018 08:45        | Pasta de arquivos   |            |              |
|                                              | 06/04/2018 08:51        | Pasta de arquivos   |            |              |
| Localization                                 | 30/01/2018 03:46        | Pasta de arquivos   |            |              |
| Resources                                    | 23/03/2018 09:07        | Pasta de arquivos   |            |              |
| _openLog.bat                                 | 30/01/2018 03:46        | Arquivo em Lotes    | 1 KB       |              |
| Configurator.exe                             | 13/04/2018 08:25        | Aplicativo          | 820 KB     |              |
| Configurator.exe.config                      | 28/02/2018 05:58        | Configuration Sou   | 5 KB       |              |
| Configurator.pdb                             | 13/04/2018 08:25        | Arquivo PDB         | 1.014 KB   |              |
| DevExpress.Data.v17.2.dll                    | 12/01/2018 05:01        | Extensão de aplica  | 6.254 KB   |              |
| DevExpress.Map.v17.2.Core.dll                | 12/01/2018 05:02        | Extensão de aplica  | 353 KB     |              |
| DevExpress.Mvvm.v17.2.dll                    | 12/01/2018 05:02        | Extensão de aplica  | 587 KB     |              |
| DevExpress.Xpf.CodeView.v17.2.dll            | 12/01/2018 05:01        | Extensão de aplica  | 196 KB     |              |
| DevExpress.Xpf.Core.v17.2.dll                | 12/01/2018 05:01        | Extensão de aplica  | 8.902 KB   |              |
| DevExpress.Xpf.Map.v17.2.dll                 | 12/01/2018 05:02        | Extensão de aplica  | 748 KB     |              |

Após clicar no ícone será exibido uma nova janela e **se tudo tiver ocorrido bem** o equipamento conectado ao cabo será exibido na tela para configuração, semelhante a imagem abaixo.

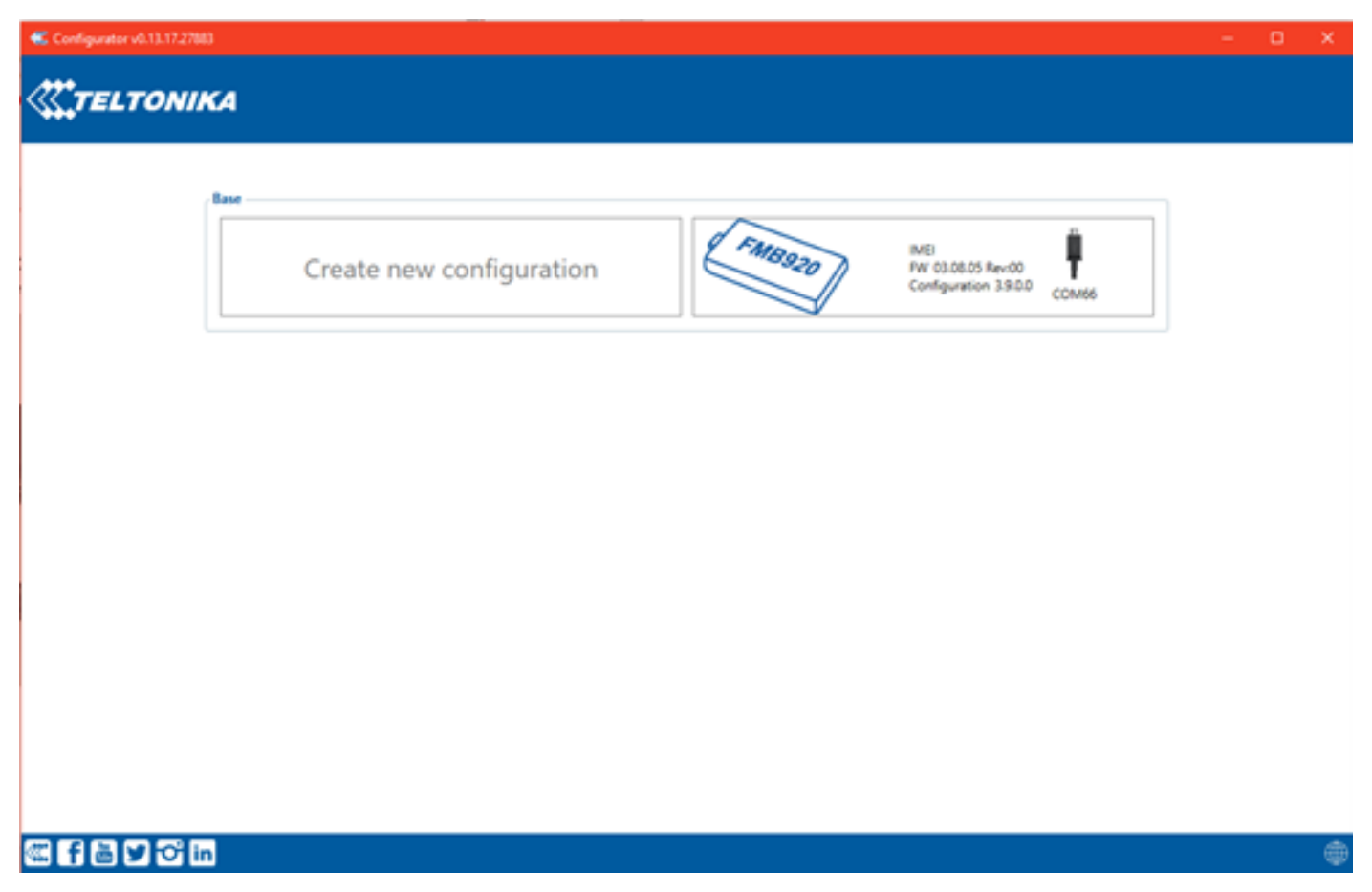

Com isso basta clicar no ícone do equipamento e uma nova tela será exibida e será nela onde todas as configurações e possíveis diagnósticos serão realizados, semelhante a imagem abaixo.

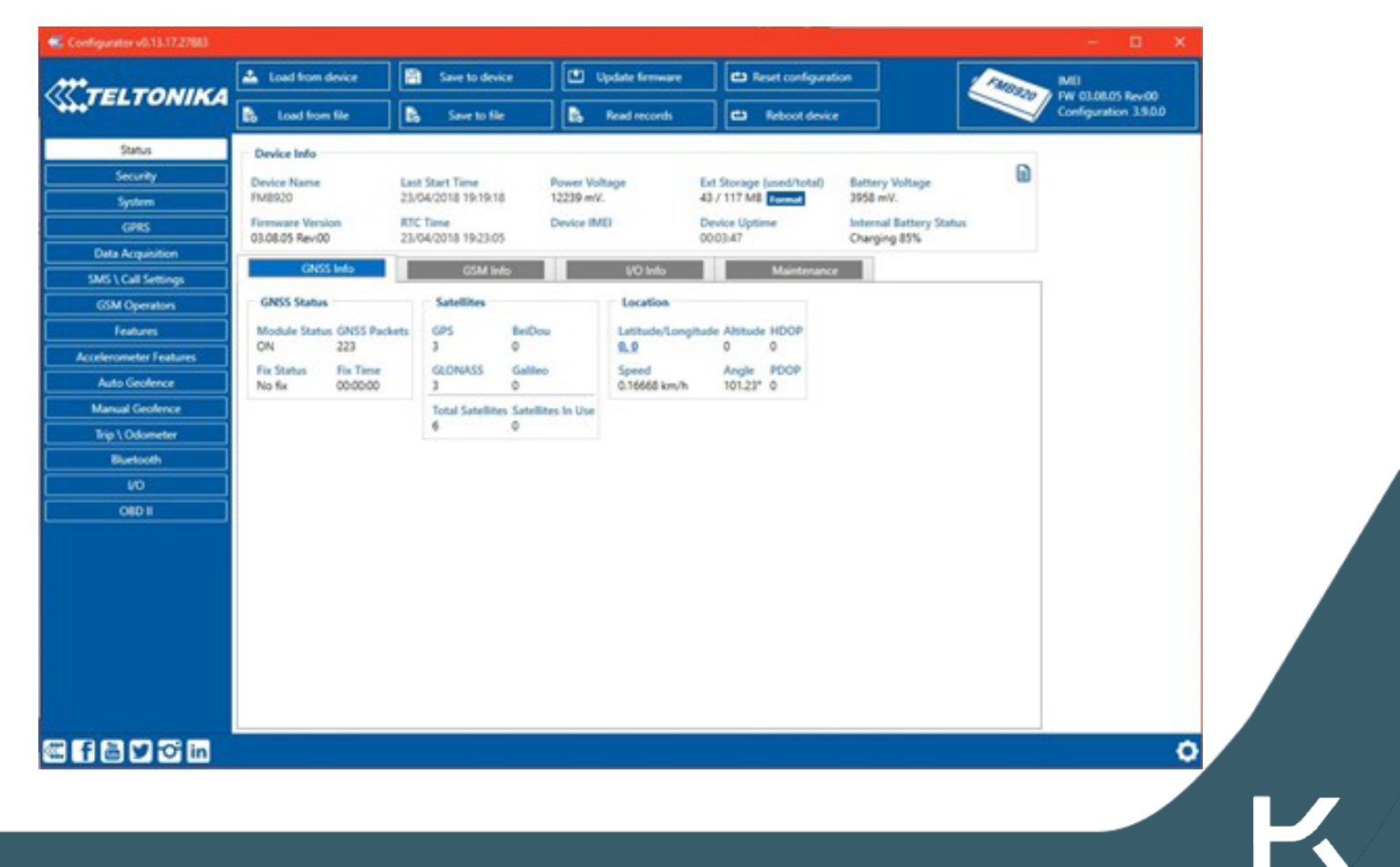

#### Aplicando uma configuração

Para evitar a necessidade de configurar todos os parâmetros a cada novo rastreador que chegar, é possível fazer o upload de um único arquivo que irá configurar automaticamente todos os parâmetros do rastreador, abaixo é demonstrado como isso pode ser feito.

#### Carregando a configuração no software

Para carregar a configuração no rastreador basta seguir os três passos descritos na imagem.

| ELICANO                                                                                                    | Party of the local division of the local division of the local div |                                                                                                    |                                                                                                    | Co Seat ordige                                                                                                    | ***                                                                                                    |                                                                                                    |                            |                                                                                                    |                                                                                          |                                                            |           | 1                               |   |
|----------------------------------------------------------------------------------------------------|----------------------------------------------------------------------------------------------------|----------------------------------------------------------------------------------------------------|----------------------------------------------------------------------------------------------------|----------------------------------------------------------------------------------------------------|----------------------------------------------------------------------------------------------------|----------------------------------------------------------------------------------------------------|----------------------------|----------------------------------------------------------------------------------------------------|------------------------------------------------------------------------------------------|------------------------------------------------------------|-----------|---------------------------------|---|
|                                                                                                    | a Lost horn the                                                                                                    | a lartile                                                                                                    | a feelmank                                                                                                    | Ci Meantain                                                                                                    | •                                                                                                    |                                                                                                    |                            |                                                                                                    |                                                                                          |                                                            |           |                                 | - |
| Tarks<br>Books<br>Ball<br>Ball<br>Data Ngamber<br>Ball<br>Coll Selfunge<br>Coll Synamic<br>Balance<br>Balance<br>Unit Schwere<br>Balance<br>Diff<br>Dataset<br>Dataset<br>Diff<br>Dataset | And the second second s | Le fait les<br>records and<br>the fait and<br>the fait and<br>the | Anno Billing<br>Televent<br>Deser Mill<br>Concernent<br>Sector<br>para<br>ração no<br>té a pasta<br>ção foi<br>que deseja 2 | Ar Shange Land Hard<br>19 (11) An Annu Angel<br>Martin Angel<br>Martin Angel<br>Ma | Anter Tala<br>Alian et<br>Company to<br>Company to<br>Co | ny Sone<br>Ny Sone<br>Ny Sone | as dris 11 2000.0<br>A sig | 00 + Configuration<br>Data de modificação<br>de 900/2014 - 954<br>de 900/2014 - 954<br>de 900/2014 - 954<br>de 900/2014 - 954<br>de 900/2014 - 954<br>de 900/2014 - 954<br>de 900/2014 - 954 | na + Canta (1) B<br>Tapo<br>Magnino (106<br>Magnino (106<br>Magnino (106<br>Magnino (105 | 1,004014<br>1,014014<br>1,01<br>1,01<br>1,01<br>1,01<br>1, | + 5 Passa | X<br>Gerg Han Jan J<br>El + D Q |   |
|                                                                                                    |                                                                                                    |                                                                                                    |                                                                                                    |                                                                                                    |                                                                                                    | Nove                                                                                                    |                            |                                                                                                    |                                                                                          |                                                            | - 30 (4   | V ~                             |   |

#### Aplicando a configuração no rastreador

Para aplicar a configuração no rastreador basta clicar em em "Save to Device" como demonstrado na imagem abaixo.

| Set USADAMAN Image and the set of the set of the set                 |
|----------------------------------------------------------------------------------------------------|
| Image: Control of the control of the control of th |
|                                                                                                    |

#### Salvando a configuração do rastreador

Após realizar a configuração do rastreador é possível salvar um arquivo de configuração para que ele possa ser usado na configuração de outros rastreadores do mesmo modelo. Conforme indicado abaixo.

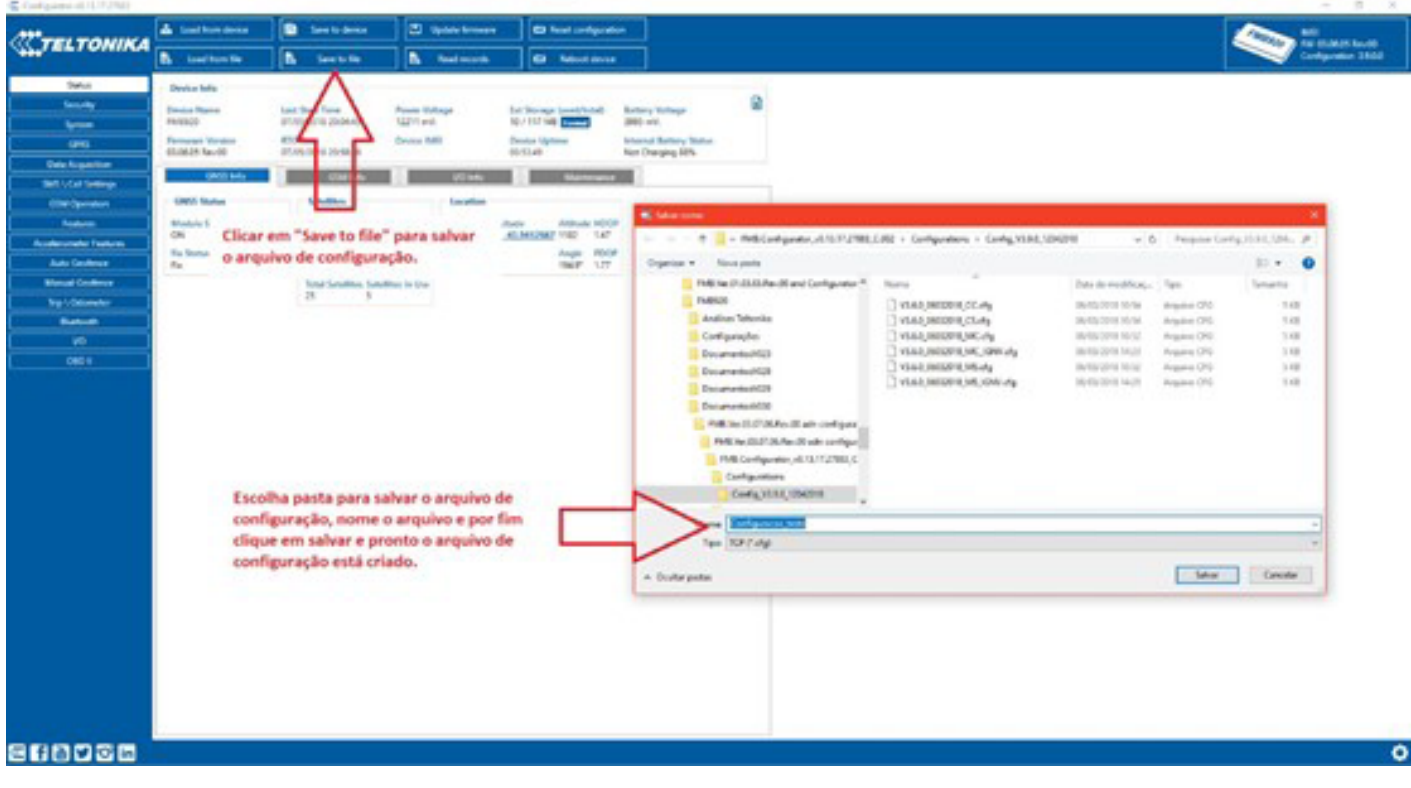

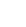

# Gettak

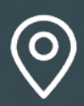

Av. Luiz Paulo Franco, 603 Belvedere, Belo Horizonte MG, 30320-570

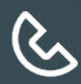

(31) 3500-3200

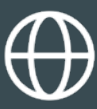

getrak.com.br